# Appendix: Versionsverwaltung & Git

Julian Huber & Matthias Panny

#### Übung: Beispiel Versionsverwaltung

- Voraussetzung ist ein eigener Github Account
- Legen Sie ihre eigene Kopie des Verzeichnisses an <u>https://github.com/jhumci/IntroGitHub</u> Fork (oben rechts)
- nun haben Sie eine eigene Kopie des Projektes
- (dies ist kein Branch sondern eine Kopie des Projekts mit eigenem main-Branch)

| Search or jump to / Pull requests Issues Ma          | arketplace Explore                                                                                                    |                                                                                                    |                                                                                                    | ¢ +• 🔥                                                                  |
|------------------------------------------------------|----------------------------------------------------------------------------------------------------|----------------------------------------------------------------------------------------------------|----------------------------------------------------------------------------------------------------|-------------------------------------------------------------------------|
| Jhumci / IntroGitHub                                 |                                                                                                    |                                                                                                    |                                                                                                    | ☆ Pin         ⊙ Unwatch 1 +         ♀ Fork 0         ☆ Star 0         + |
| ✓ Code ⊙ Issues 1 Pull requests ⊙ Actions ⊞ Projects | 🖽 Wiki 🛈 Security 🗠 Insights 🕸 Settings                                                                                                    |                                                                                                    |                                                                                                    |                                                                         |
|                                                      | P main • P 1 branch © 0 tags     Image: phumed Update README.md     README.md     Update README.md     ImtroGitHub     This is an Example Project for learning GitHub     Author   Julian | Go to file     Add file *     Code *       88c35c4     1 minute ago     2 commits       1 minute ago     2 | About       Image: Packages         Mo description, website, or topics provided.         Image: Packages         No releases |                                                                         |
| (                                                    | ♥ © 2022 GitHub, Inc. Terms Privacy Security Status Docs Co                                                                                                    | ontact GitHub Pricing API Training                                                                         | Blog About                                                                                                    |                                                                         |

#### Übung: Klonen des Repository

- In einem neuen Fenster in VS Code können Sie das Projekt nun clonen
- Zunächst wird Sie git nach Ihrem Nutzernamen und Passwort fragen

| ≮                 | Datei                                      | Bearbeiten                                                                                                    | Auswahl                                         | Anzeigen   | Gehe zu  | Ausführen                                                                                 | Terminal                               | Hilfe                  | Erste Schritte - Visual Studio Code [Administrator] |
|-------------------|--------------------------------------------|----------------------------------------------------------------------------------------------------|-------------------------------------------------|------------|----------|-------------------------------------------------------------------------------------------|----------------------------------------|------------------------|-----------------------------------------------------|
| උ                 | QU                                         | ELLCODEVERWA                                                                                                    | ALTUNG                                          | 🗙 Erste Sc | hritte × |                                                                                           |                                        |                        |                                                     |
| ⊂<br>مع<br>2<br>2 | Zu<br>Git<br>Sie<br>eir<br>öff<br>Re<br>UF | m Verwenden<br>E-Features kör<br>e einen Ordne<br>nem Git-Repos<br>inen oder das<br>pository von e<br>RL klonen.<br>Ordner öffn | n von<br>nnen<br>r mit<br>sitory<br>einer<br>en |            |          | <b>Visua</b><br>Fortscl                                                                   | a <b>l Stu</b><br>hrittlic             | u <b>dio</b><br>:he Be | <b>Code</b><br>arbeitung                            |
| ш                 |                                            | Repository klo                                                                                                    | onen                                            |            |          | Start                                                                                     |                                        |                        |                                                     |
|                   | We<br>zu<br>Git<br>Qu<br>in<br>In<br>Do    | eitere Informa<br>r Verwendung<br>: und der<br>iellcodeverwa<br>VS Code finde<br>unserer<br>okumentation.                       | tionen<br>j von<br>ltung<br>en Sie              |            |          | <ul> <li>□ Neue Da</li> <li>□ Datei öf</li> <li>□ Ordner ö</li> <li>② Git-Repo</li> </ul> | atei<br>fnen<br>öffnen<br>ository klon | en                     |                                                     |

#### Übung: Repository auswählen

- Oben in VS Code öffnet sich ein Auswahlfenster, in dem Sie das zu clonende Projekt auswählen können
- Alternativ können Sie auch eine Kommandozeile öffnen und ein Projekt mit dem Befehl herunterladen git clone <URL-Projekt>

#### jhumci / IntroGitHub

jhumci/IntroGitHub https://github.com/jhumci/IntroGitHub.git

jhumci/2022\_SoSo\_Mobile-Software-Engineering https://github.com/jhumci/2022\_SoSo\_Mobile-So...

jhumci/2022\_SoSe\_MSE https://github.com/jhumci/2022\_SoSe\_MSE.git

#### Übung: Geöffnetes Projekt

- Sie sehen nun, dass das Repository/Projekt nur eine Datei enthält
- Oben rechts, im mittleren Fenster (Lupe) können Sie die Vorschau öffnen der Markdown Datei öffnen

| ≮               | Datei Bearbeiten Auswa                        | ahl Anzeigen Gehe zu                                                                                              | u Ausführen Terminal Hilfe                                            | README.md - IntroGitHub | - Visual Studio Code [Adminis | strator]                                                            | — í         | × |
|-----------------|-----------------------------------------------|----------------------------------------------------------------------------------------------------|-----------------------------------------------------------------------|-------------------------|-------------------------------|---------------------------------------------------------------------|-------------|---|
| <b>()</b><br>,0 | EXPLORER ····<br>VINTROGITHUB<br>() README.md | <ul> <li>(i) README.md ×</li> <li>(i) README.md &gt;</li> <li>1 # Introd</li> <li>2</li> <li>2 ## This</li> </ul> | ## IntroGitHub >      ## Author  GitHub  is an Evample Project for le | arning GitWub           |                               | Vorschau von README.md ×                                            |             |   |
| ی<br>2<br>11 م  |                                               | 3 ## This<br>4<br>5 ## Autho<br>6<br>7 Julian<br>8                                                                | is an Example Project for le<br>ກ                                     | arning GitHub           |                               | This is an Example Project for learn<br>Author<br><sup>Julian</sup> | າing GitHub |   |
| 8               | > GLIEDERUNG                                  |                                                                                                    |                                                                       |                         |                               |                                                                     |             |   |

#### Übung: Neuer Branch

- ganz links lässt sich das git-Menü (verzweigte Pfeile) öffnen
- Nun können Sie im Menü (im linken Fester rechts oben) einen neuen Branch anlegen

| ≺ ( | Datei Bearbeiten Auswahl Anzeigen Gehe zu   | Ausführen Terminal Hilfe | README.md - IntroGitHub - Visual Studio Code [Administrator] |
|-----|---------------------------------------------|--------------------------|--------------------------------------------------------------|
| Ch  | QUELLCODEVERWALTUNG 🛛 🖉 🗸 ひ                 | ··· ③ README.md ×        | ţ, D 21 D ···                                                |
|     | Nachricht (STRG+Enter für Commit in "main") | Ansichten                | > > abt ## Author                                            |
| Q   | ✓ Änderungen                                | Anzeigen und sortieren   | > · · · · · · · · · · · · · · · · · · ·                      |
| مړ  |                                             | -                        | Project for learning GitHub                                  |
|     |                                             | Pull                     |                                                              |
| æ   |                                             | Pusn                     | _                                                            |
| _   |                                             | Aussbacken en            |                                                              |
| БЧ  |                                             |                          |                                                              |
|     |                                             | Commit                   | >                                                            |
|     |                                             | Änderungen               | >                                                            |
|     |                                             | Pull, Push               | >                                                            |
|     |                                             | Branch                   | > Branch zusammenführen                                      |
|     |                                             | Remote                   | > Rebase für Branch ausführen                                |
|     |                                             | Stash ausführen          | > Branch wird erstellt                                       |
|     |                                             | Tags                     | > Branch erstellen aus                                       |
|     |                                             | Git-Ausgabe anzeigen     | Branch umbenennen<br>Branch löschen                          |
|     |                                             |                          | Branch veröffentlichen                                       |
|     |                                             |                          |                                                              |

#### Übung: Änderungen im Working Directory

- Geben Sie dem Branch einen Namen (z.B. Ihren eigenen)
- Ändern Sie den Namen in der Markdown Datei
- Speichen Sie die Änderung (nun ist die Änderung im Working directory wirksam)
- Öffnen Sie dein Terminal ('.../Gitausgabe anzeigen') und überprüfen Sie den Status von Git (git status)

| 📢 Datei Bearbeiten Auswahl Anzeigen Gehe zu Ausf                                 | ühren Terminal Hilfe README.md - IntroGitHub - Visual Studio Code [Administrator] — I                                                                                                    | o i      | $\times$ |
|----------------------------------------------------------------------------------|----------------------------------------------------------------------------------------------------|----------|----------|
| QUELLCODEVERWALTUNG ≡ ✓ ♡ ···                                                    | (i) README.md M $\times$ Ch (i) $\sim$ Corschau von README.md $\times$                                                                                                    | ·        |          |
| Nachricht (STRG+Enter für Commit in "Christoph")<br>Anderungen<br>README.md<br>M | Image: Read WE.md > Image: IntroGitHub > Image: Author   Image: IntroGitHub > Image: IntroGitHub > Image: Image: |          |          |
| ®<br>#3                                                                          | PROBLEME       AUSGABE       DEBUGGING-KONSOLE       TERMINAL       Image: DebugGING-KONSOLE       TERMINAL         PS       Microsoft.PowerShell.Core\FileSystem::\\MCIFS02\jlhuber\$\Work\code\IntroGitHub> git status       On branch christoph         Changes not staged for commit:       (use "git add <file>" to update what will be committed)       (use "git restore <file>" to discard changes in working directory)       Image: modified:       README.md         no changes added to commit (use "git add" and/or "git commit -a")       Image: modified:       No.</file></file>                                                                                                    | <u>م</u> | ×        |
|                                                                                  | PS Microsoft.PowerShell.Core\FileSystem::\\MCIFS02\jlhuber\$\Work\code\IntroGitHub>                                                                                                    | 5        | 0        |

#### Übung: Änderungen im Working Directory

 Sie sehen nun, dass eine Datei verändert wurde (modified), aber noch nicht in den Branch übernommen wurde (gestaged)

| 🗙 Datei Bearbeiten Auswahl Anzeigen Gehe zu Aus                            | hren Terminal Hilfe README.md - IntroGitHub - Visual Studio Code [Administrator] — 🗇                                                                                                    | ×  |
|----------------------------------------------------------------------------|----------------------------------------------------------------------------------------------------|----|
| QUELLCODEVERWALTUNG ≡ ✓ ♂ ····                                             | ③ README.md M × \$\$ \$\$ \$\$ \$\$ \$\$ \$\$ \$\$ \$\$ \$\$ \$\$ \$\$ \$\$ \$                                                                                                    |    |
| Nachricht (STRG+ Enter für Commit in "Christoph")   Änderungen   README.md | READMEnd > @ # IntroGitHub > @ ## Author     ## This is an Example Project for learning GitHub   ## Author Christoph IntroGitHub IntroGitHub Christoph IntroGitHub IntroGitHub IntroHub IntroGitHub IntroGitHub IntroHub In |    |
| <b>⑧</b>                                                                   | PROBLEME       AUSGABE       DEBUGGING-KONSOLE       TERMINAL         PS       Microsoft.PowerShell.Core\FileSystem::\\MCIFS02\jlhuber\$\Work\code\IntroGitHub> git status       introGitHub> git status         On branch       Christoph         Changes not staged for commit:       (use "git add <file>" to update what will be committed)         (use "git restore <file>" to discard changes in working directory)         modified:       README.md         no changes added to commit (use "git add" and/or "git commit -a")         PS       Microsoft.PowerShell.Core\FileSystem::\\MCIFS02\jlhuber\$\Work\code\IntroGitHub&gt;</file></file>                                                                                                    | ×  |
| P Christoph* 🗇 🛞 0 🛆 0                                                     | Zeile 7, Spalte 10 Leerzeichen: 4 UTF-8 CRLF Markdown ✓ Spell 🕅                                                                                                    | Д, |

### Übung: Übernehmen von Änderungen in einem Commit

- Um eine Änderung im Branch zu comitten vergeben sie einen commit-name und und bestätigen Sie mit dem
- gegen Sie erneut git status ein
- Die Antwort bestätigt Ihnen, dass nun alles im aktuellen Branch erfasst ist

On branch Christoph nothing to commit, working tree clean

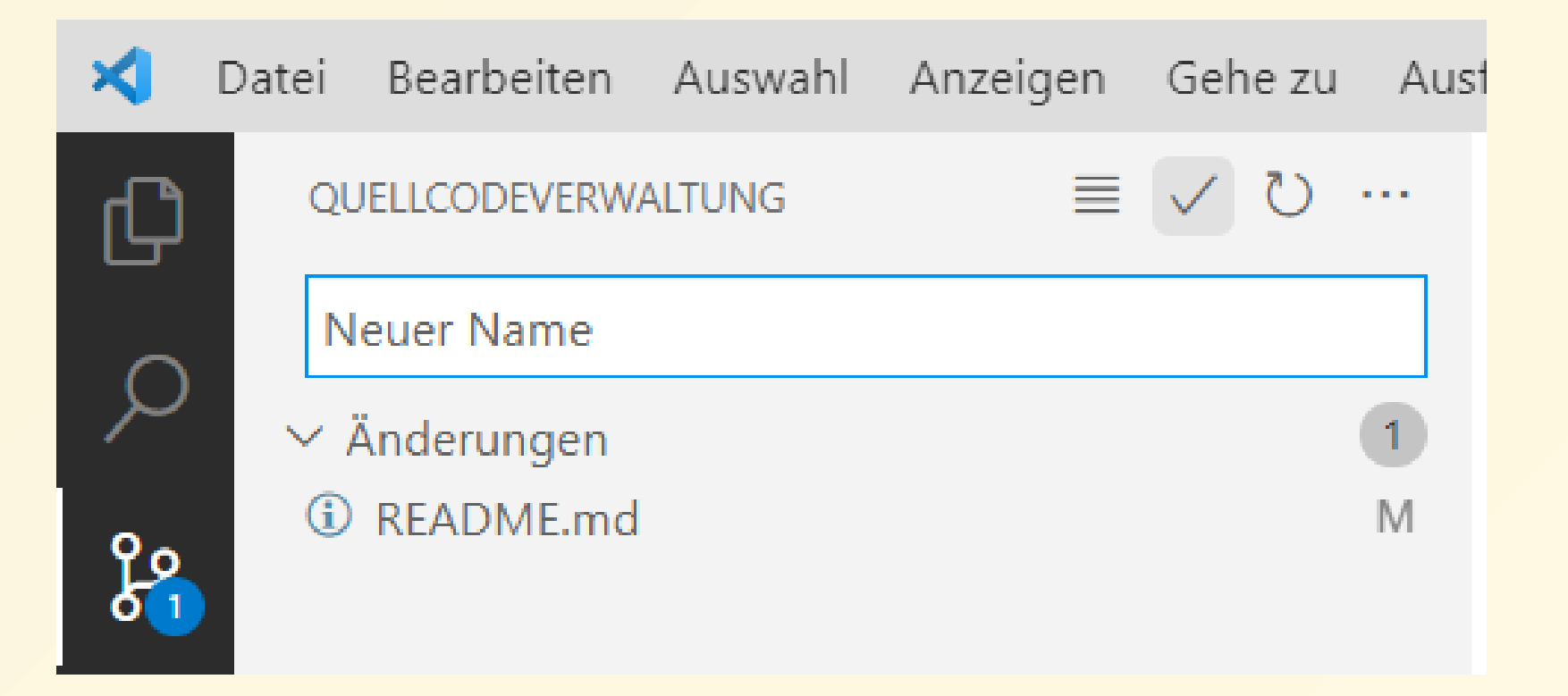

#### Übung: Veröffentlichen eines Commits

- veröffentlichen Sie den Branch und pr
  üfen Sie auf der Github Website, dass der Branch nun auch dort verf
  ügbar ist
- Der Befehl, der im Hintergrund abläuft heißt git push

| Search or jump to / Pull requests Issues Marketpla     | ace Explore                                                               |                |                           | ¢ +• 🔥 |
|--------------------------------------------------------|---------------------------------------------------------------------------|----------------|---------------------------|--------|
| 🖟 jhumci / IntroGitHub (Public)                        |                                                                           |                |                           |        |
| ↔ Code ⊙ Issues 🗈 Pull requests ⊙ Actions 🖽 Projects 🖽 | 🛛 Wiki 🕕 Security 🗠 Insights 🕸 Settings                                   |                |                           |        |
|                                                        | Overview Yours Active Stale All branches                                  |                | Search branches           |        |
| Def                                                    | zfault branch                                                             |                | ₹                         |        |
| mai                                                    | ain Updated 32 minutes ago by jhumci                                      | Default        | I                         |        |
| You                                                    | ur branches                                                               |                |                           |        |
| Chr                                                    | hristoph Updated 1 minute ago by jhumci                                   | 0   1          | ្លិឿ New pull request 🖉 🖞 |        |
| Acti                                                   | tive branches                                                             |                |                           |        |
| Chr                                                    | hristoph Updated 1 minute ago by jhumci                                   | 0 1            | ີ 1 New pull request 🖉 🖞  |        |
|                                                        |                                                                           |                |                           |        |
| <b>()</b> © 20                                         | 2022 GitHub, Inc. Terms Privacy Security Status Docs Contact GitHub Prici | g API Training | Blog About                |        |

#### Übung: Wechseln zwischen Branches

- Unten links können Sie jederzeit zwischen ihren Branches wechseln
- Hier sind sowohl remote als auch lokale Branches sichtbar durch git fetch können sie diese synchron halten
- Ihre Änderungen bleiben dabei im jedem Branch erhalten
- Wechseln Sie zwischen den Branches zurück auf den Main-Branch

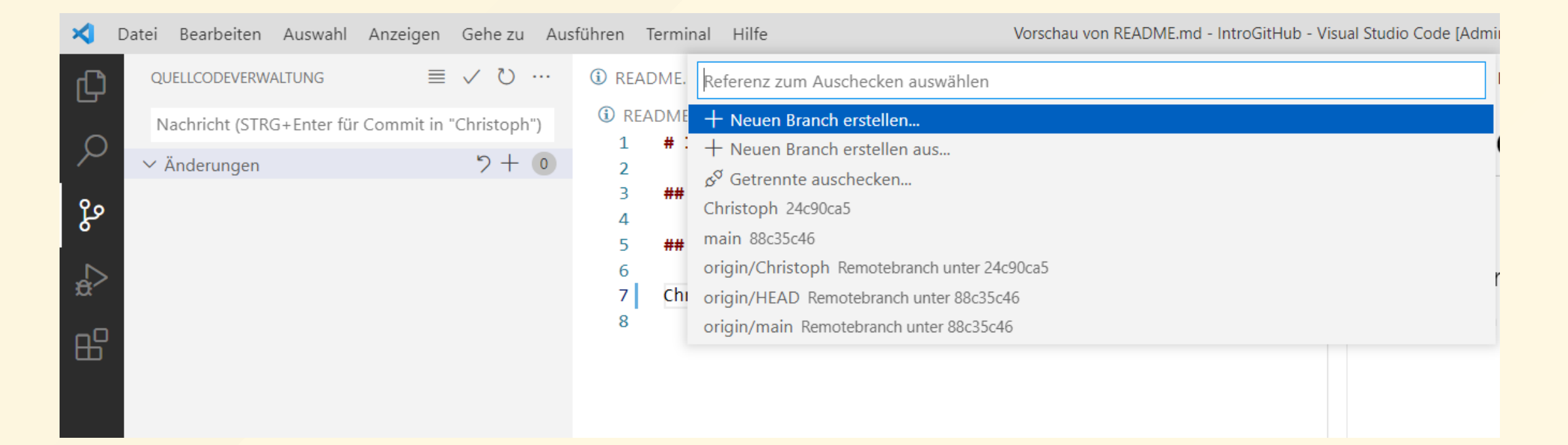

#### Übung: Umgang mit Differenzen

 Fügen Sie in beiden Branchens einen unterschiedlichen Nachnamen hinzu und comitten und veröffentlichen Sie beide Änderungen

| ⋞          | Dat | ei Bearbeiten                 | Auswahl | Anzeigen | Gehe zu 🛛 | Ausführe | en Termi                 | nal Hilfe                | e R                                    | EADME.md - Ii | ntroGitHub - | Visual Studi  | o Code [Adr | ministrator] | ] |
|------------|-----|-------------------------------|---------|----------|-----------|----------|--------------------------|--------------------------|----------------------------------------|---------------|--------------|---------------|-------------|--------------|---|
| β          |     | QUELLCODEVERW                 | ALTUNG  | ≡        | く ひ …     | í        | README.                  | nd M $	imes$             |                                        |               |              |               | ţ, Γ.       |              |   |
| _<br>م     |     | add new line<br>∽ Änderungen  |         |          | り+ 1      | ] (i     | README                   | md ><br>ntroGit          | ) # IntroGitHub<br><b>tHub</b>         | > 🔤 ## This   | is an Examp  | ole Project f | or learning | GitHub       | - |
| <b>200</b> |     | <ol> <li>README.md</li> </ol> |         |          | M         |          | 3 ##<br>4<br>5 Nev<br>6  | <b>This is</b><br>Line i | <mark>s an Example</mark><br>in Branch | e Project :   | for learn    | ing GitHu     | чр          |              | ⊦ |
| æ^         |     |                               |         |          |           | :        | 7 ##<br>8<br>9 Chi<br>10 | <b>Author</b>            |                                        |               |              |               |             |              |   |
|            |     |                               |         |          |           |          |                          |                          |                                        |               |              |               |             |              |   |

#### Zusammenführen von Branches (Mergen)

- Wechseln Sie zu Branch Main
- Wählen Sie 'Branch/ Branch zusammenführen/<zweiterBranchName>'
- Nun tritt ein Konflikt auf, da beide Dateien unabhängig voneinander geändert wurden

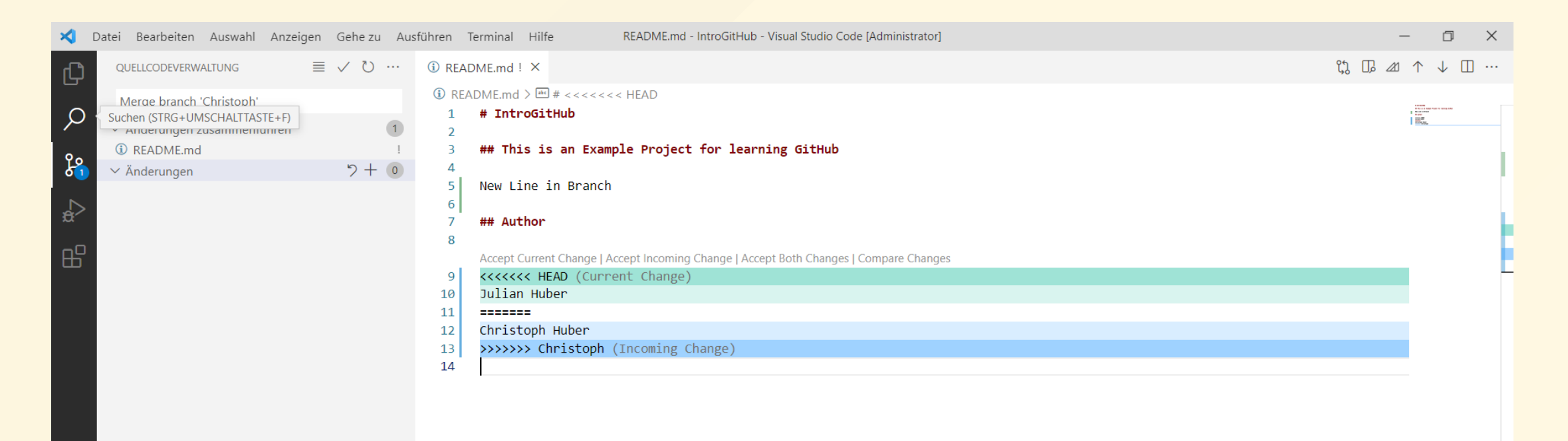

#### Übung: Zusammenführen von Branches (Mergen)

- Sie müssen nun Entscheiden, ob sie den Current Change (aus dem Branch in dem Sie sind) oder in Incomming Change aus dem zweiten Branch behalten
- Akzeptieren Sie eine der Versionen und comitten und pushen Sie die Änderungen
- Erstellen Sie anschießend einen neuen Branch f
  ür ihre n
  ächste Ver
  änderung

| 🗲 Datei Bearbeiten Auswahl Anzeigen Gehe zu Aus                                         | führen Terminal Hilfe README.md - IntroGitHub - Visual Studio Code [Administrator]                                                 | - 0 X                                        |
|-----------------------------------------------------------------------------------------|----------------------------------------------------------------------------------------------------|----------------------------------------------|
| Quellcodeverwaltung ≡ ✓ ♡ ···                                                           | ③ README.md ! ×                                                                                                    | ᢗ; □₂⊿ ↑ ↓ □ …                               |
| Merae branch 'Christoph'<br>Suchen (STRG+UMSCHALTTASTE+F)<br>Antoerungen zussammennumen | <pre>③ README.md &gt;</pre>                                                                                                    | a van en en en en en en en en en en en en en |
| Anderungen 2 + 0                                                                        | 4<br>5 New Line in Branch<br>6 7 ## Author                                                                                         |                                              |
|                                                                                         | 8<br>Accept Current Change   Accept Incoming Change   Accept Both Changes   Compare Changes<br>9 <<<<<< HEAD (Current Change)      |                                              |
|                                                                                         | 10       Julian Huber         11       ======         12       Christoph Huber         13       >>>>>> Christoph (Incoming Change) |                                              |
|                                                                                         | 14                                                                                                    |                                              |

#### Übung: Überprüfen des Erfolgs auf github

- Nachdem Sie Ihre Änderungen gepusht haben, können Sie diese auch auf Github nachvollziehen
- Hier sollten nun beide Branches zu finden sein

|                     | D             | github.       | com/jhumci/    | /IntroGitHu                                                                                                    | b/commits/m                                                                                                    | nain              |         |                 |                 |                                                                                                    |                                                                                                    |                                                                                                    |
|---------------------|---------------|---------------|----------------|----------------------------------------------------------------------------------------------------|----------------------------------------------------------------------------------------------------|-------------------|---------|-----------------|-----------------|----------------------------------------------------------------------------------------------------|----------------------------------------------------------------------------------------------------|----------------------------------------------------------------------------------------------------|
| nci - Intranet      | MCI Designer  | 2 🔯 мс        | l.edu          | ici4me.at 👌                                                                                                    | 🔮 Sakai@MCI                                                                                                    | @ MCI Meeting Roo | oms 🔶 N | ICI IT-Helpdesk | MCI-Durchwahlen | 🚱 Sage DPW                                                                                                    | 🔄 ACC                                                                                                    | Onet FileSender                                                                                                    |
| Search or jump to   |               | Pull requests | Issues Marketp | lace Explore                                                                                                    |                                                                                                    |                   |         |                 |                 |                                                                                                    |                                                                                                    |                                                                                                    |
| 🗟 jhumci / IntroGit |               |               |                |                                                                                                    |                                                                                                    |                   |         |                 |                 |                                                                                                    |                                                                                                    |                                                                                                    |
| <> Code ⊙ Issues    | Pull requests | Actions       | 🗄 Projects 🛛   | 🛛 Wiki 🕕                                                                                                    | Security 🗠 Insi                                                                                                    | ights 🕸 Settings  |         |                 |                 |                                                                                                    |                                                                                                    |                                                                                                    |
|                     |               |               | -<br>-<br>5    | main -<br>Commits on Jan<br>Merge branch<br>jhumci com<br>Nachname<br>jhumci com<br>Nachname<br>jhumci com<br>Merge branch<br>jhumci com<br>add new line<br>jhumci com<br>back to Julian<br>jhumci com<br>Neuer Name<br>jhumci com<br>Update READ<br>jhumci com | 17, 2022<br>h 'Christoph'<br>nmitted 1 hour ago<br>nmitted 1 hour ago<br>nmitted 1 hour ago<br>h 'Christoph'<br>nmitted 1 hour ago<br>nmitted 1 hour ago<br>nmitted 1 hour ago<br>nmitted 2 hours ago<br>t<br>nmitted 2 hours ago |                   |         | Newer Older     | Veril           | C       05931         C       8246         C       8875         C       ff3b         C       ff3b         C       ff6f33         C       f6f33         I       C         I       24c9         ied       C         S       53f33 | x83     <>       x14     <>       x14     <> | <ul> <li>▲ Spenden</li> <li>▲ Spenden</li> <li>▲ Spenden</li> <li>▲ Spenden</li> <li>▲ Spenden</li> <li>▲ Spenden</li> <li>▲ Spenden</li> <li>▲ Spenden</li> <li>▲ Spenden</li> <li>▲ Spenden</li> <li>▲ Spenden</li> </ul> |